## Einrichtung der App VR SecureGo plus

- 1. Gehen Sie auf <u>www.sicher-online-einkaufen.de</u> und klicken Sie auf "Zum Aktivierungscode".
- 2. Wählen Sie Ihren Kreditkartenanbieter aus. Sie werden dann auf die entsprechende Seite des Kreditkartenanbieters weitergeleitet.

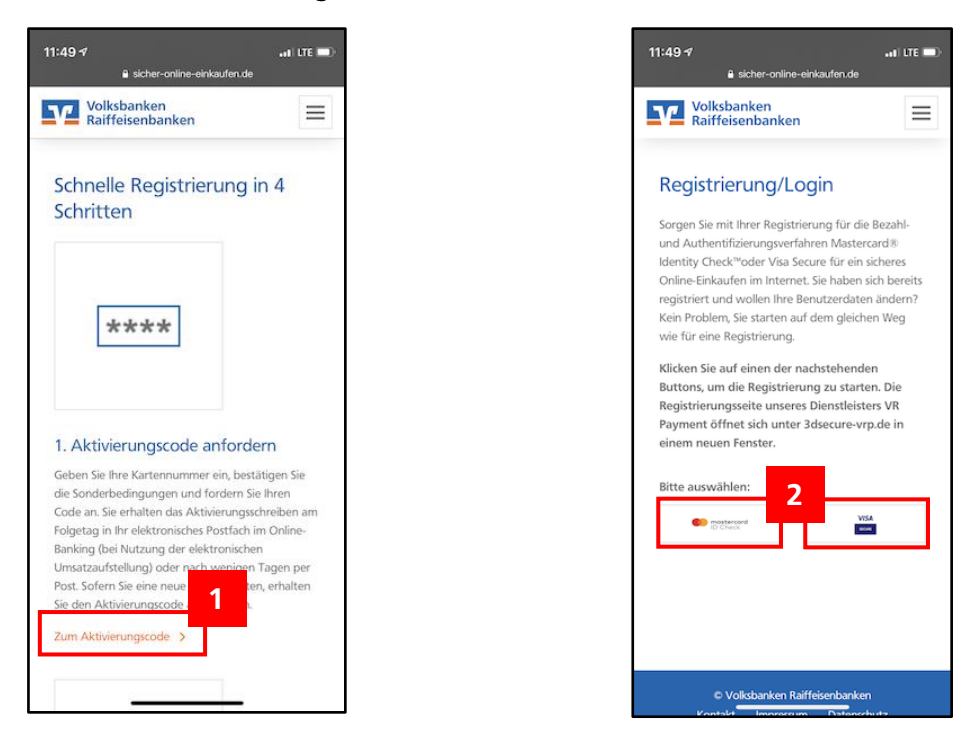

- 3. Geben Sie Ihre 16-stellige Kreditkartennummer ein. Diese finden Sie auf der Vorderseite Ihrer Kreditkarte.
- 4. Laden Sie die Sonderbedingungen herunter und akzeptieren Sie diese. Klicken Sie dann auf "Weiter".

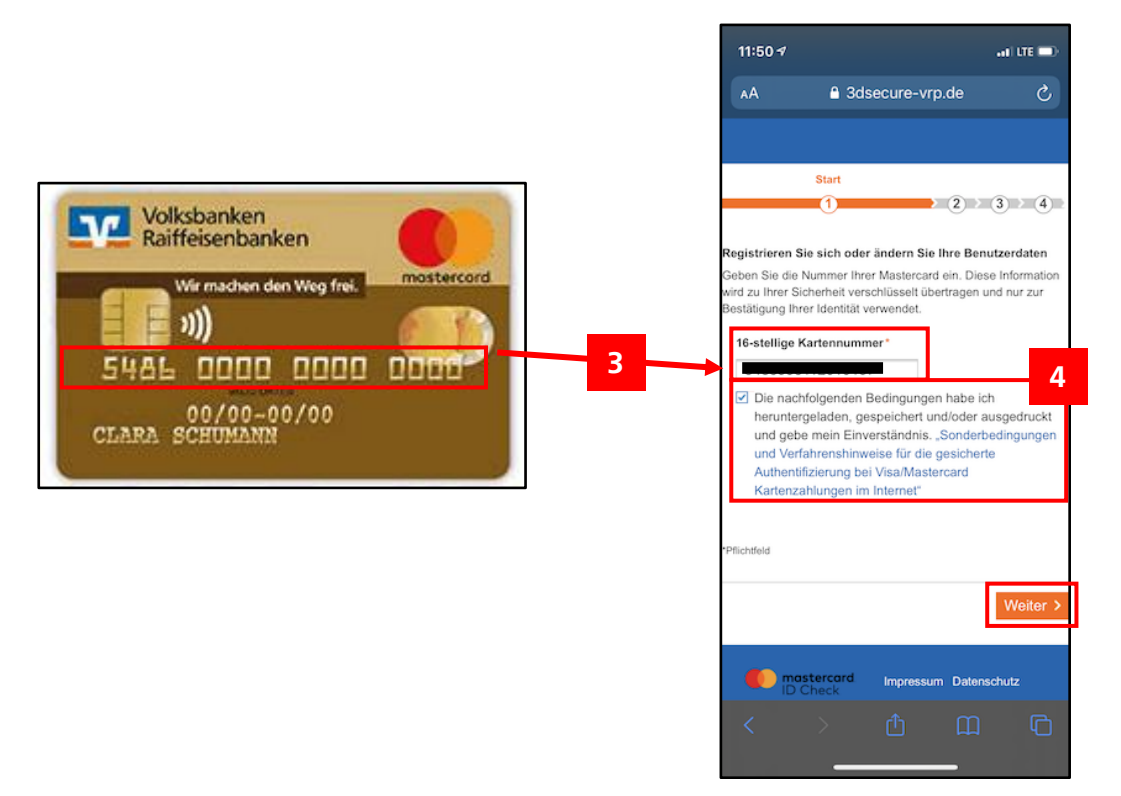

- 5. Falls Sie bereits ein Sicherheitsverfahren nutzen, wurde Ihnen eine TAN über das bisherige Medium zugestellt. Bitte geben Sie die TAN ein und tippen Sie auf Weiter. Fahren Sie nun mit Schritt 8 fort.
- 6. Falls Sie bisher kein Sicherheitsverfahren nutzen, tippen Sie auf "Fordern Sie hier Ihren persönlichen Aktivierungscode an"
- Bestätigen Sie die nächste Seite mit "Code anfordern". Nun wird ein Aktivierungslink erstellt, und per Post an die hinterlegte Adresse versendet. Dies kann einige Tage in Anspruch nehmen.

| 11:51 -7I LTE 💷                                                                                                    | 11:54 🛪                                                                                                    | and LTE I                                                                                | <b></b> 11:54 <i>√</i>             |                                                                           | all LTE 💷                  |
|----------------------------------------------------------------------------------------------------|----------------------------------------------------------------------------------------------------|------------------------------------------------------------------------------------------|------------------------------------|---------------------------------------------------------------------------|----------------------------|
| AA A 3dsecure-vro de C.                                                                                                    | ê 3de                                                                                                    | ecure-vrp.de                                                                             | AA                                 | A 3dsecure-vrp.de                                                         | Ċ.                         |
|                                                                                                    |                                                                                                    |                                                                                          |                                    |                                                                           | 0                          |
|                                                                                                    | t.                                                                                                    |                                                                                          |                                    |                                                                           |                            |
| Eingabe der Transaktionsnummer (TAN)                                                                                                    | Identifika                                                                                                 | ation                                                                                    |                                    |                                                                           |                            |
| Bitte geben Sie Ihre TAN ein, die Sie als Nachricht in Ihrer App<br>bekommen haben.                                                                                                    | 1 2                                                                                                    |                                                                                          |                                    |                                                                           |                            |
| Geben Sie die Transaktionsnu                                                                                                    | Eingabe der Transaktionsnu                                                                                 | ummer (TAN)                                                                              |                                    | Identifikation                                                            |                            |
| Transaktionsnummer (TAt 5                                                                                                    | Bitte geben Sie Ihre TAN ein,<br>bekommen haben.                                                           | die Sie als Nachricht in Ihrer A                                                         | pp 1                               | <u>e</u>                                                                  | 3 2 4 2                    |
| 313997                                                                                                    | Geben Sie die Transaktionsnu                                                                               | ummer (TAN) hier ein.                                                                    | Aktivierungsco                     | ode anfordern                                                             |                            |
| *Pflichtfeld                                                                                                    | Transaktionsnummer (TA                                                                                     | N) *                                                                                     | Für die Registri<br>Ihnen per Post | erung benötigen Sie einen Aktivieru<br>oder -sofern Sie das Onlinebanking | ngscode, der<br>nutzen- am |
|                                                                                                    |                                                                                                    |                                                                                          | Bitte führen Sie                   | die Registrierung sofort nach Erhalt                                      | tdes                       |
| X Abbrechen Neue TAN anfordern Weiter X                                                                                                    | *Pflichtfeld                                                                                               |                                                                                          | Schreibens dur<br>Bezahlverfahre   | ch. Erst danach steht Ihnen das sich<br>n Mastercard® Identity Check™ zur | nere<br>Verfügung.         |
| In folgenden Fällen ist ein neuer Aktivierungscode zu                                                                                                    | × Abbrechen Neue                                                                                           | TAN anfordern                                                                            |                                    |                                                                           | 7                          |
| 1. Sie haben eine neue Kreditkarte bestellt und Ihren                                                                                                    |                                                                                                    | Weite                                                                                    | r > X Abbreche                     | en Code ar                                                                | nfordern -                 |
| Aktivierungscode in den letzten 5 Tagen nicht erhalten?<br>2. Sie haben Ihren Aktivierungscode nicht mehr vorliegen?<br>3. Sie haben keine TAN empfangen, weil sich Ihre<br>Mobilfunknummer/Kreditkarten-Kennung der Smartphone-<br>App geändert hat?<br>Eordern Sie hier Ihren persönlichen Aktivierungscode an | In folgenden Fällen ist ein n<br>beantragen:<br>1. Sie haben eine neue Kre<br>Aktivierungscode in den letz | neuer Aktivierungscode zu<br>ditkarte bestellt und Ihren<br>zten 5 Tagen nicht erhalten? |                                    |                                                                           |                            |
|                                                                                                    | <ol> <li>Sie haben Ihren Aktivieru</li> <li>Sie haben keine TAN em</li> </ol>                              | ungscode nicht mehr vorliegen"<br>pfangen, weil sich Ihre                                |                                    |                                                                           |                            |
| ID Check Impressum Datenschutz                                                                                                    | Mobilfunknummer/Kreditkar<br>App geandert nat?                                                             | rten-Kennung der Smartph                                                                 | 6 🔍 💭 🕅                            | stercord Impressum Datenso<br>Check                                       | chutz                      |
| < > <u> </u>                                                                                                    | Fordern Sie hier Ihren persi                                                                               | önlichen Aktivierungscode                                                                | <                                  |                                                                           | C                          |
|                                                                                                    | ID Cheat                                                                                                   | Impressum Datenschutz                                                                    |                                    |                                                                           |                            |

8. Nachdem Sie den Aktivierungslink erhalten haben, gehen Sie bitte die Schritte 1-4 erneut durch. Anstelle der TAN können Sie nun den Aktivierungslink eingeben und mit einem Klick auf "Weiter bestätigen"

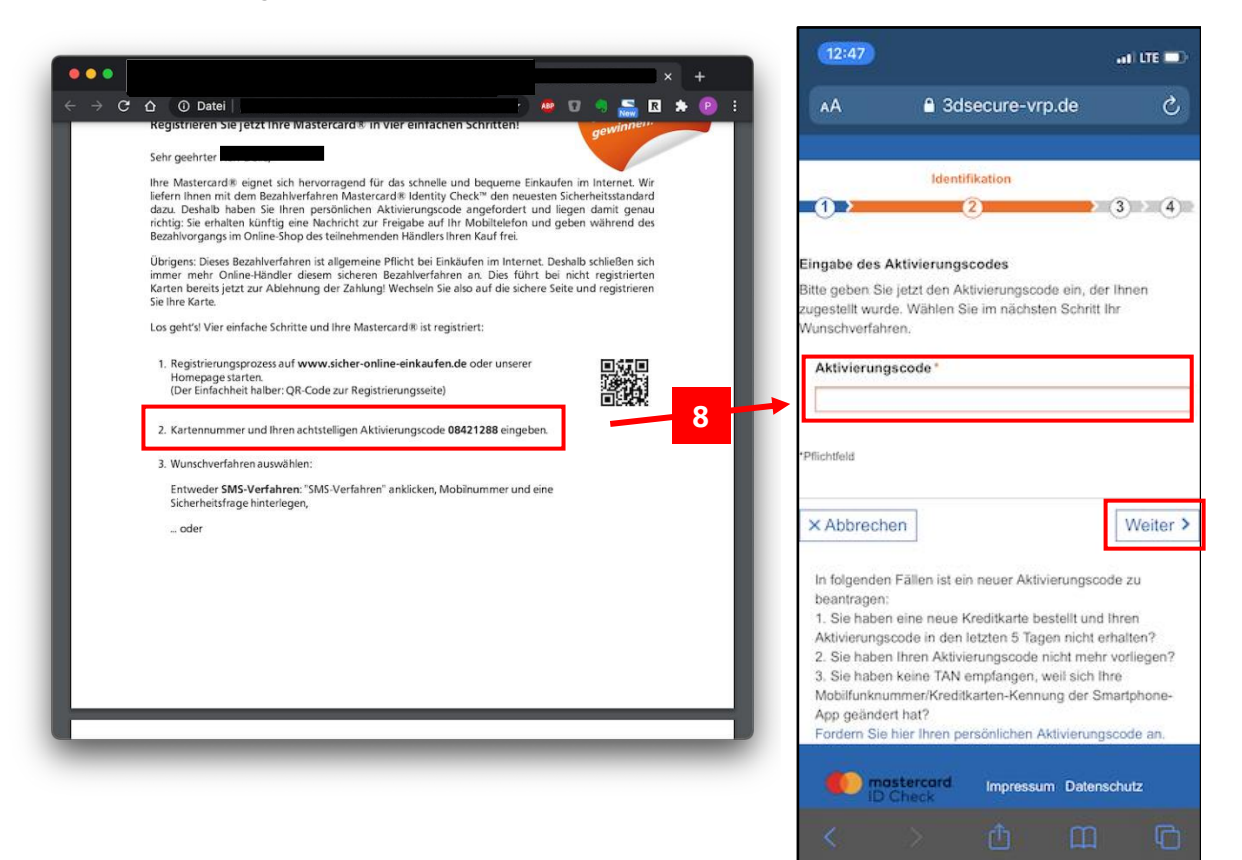

9. Nachdem Sie die TAN bzw. den Aktivierungslink eingegeben haben, laden Sie sich die App VR SecureGo plus herunter.

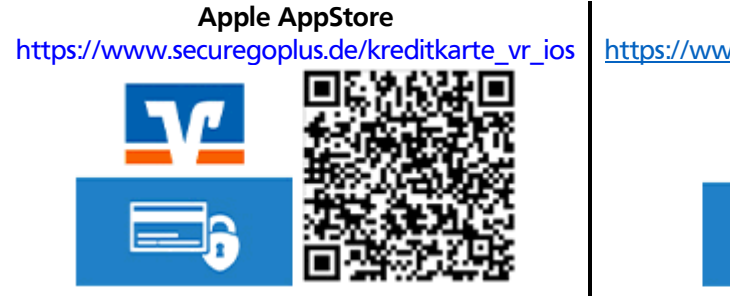

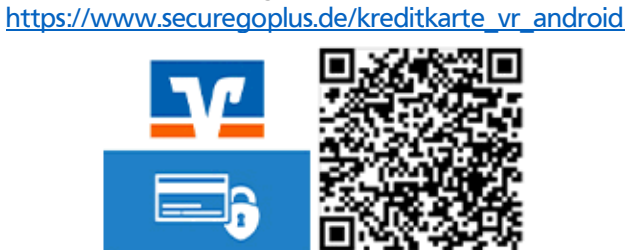

Google PlayStore

- 10. Öffnen Sie die App und klicken Sie auf "Einrichten"
- 11. Vergeben Sie sich ein App-Passwort mit den aufgeführten Bedingungen. Dieses wird für jede Freigabe eines Auftrags, z.B. einer Zahlung benötigt. Zusätzlich können Sie Face- oder TouchID hinterlegen. Tippen Sie anschließend auf "Weiter".
- 12. Bitte legen Sie fest, ob Sie anonyme Diagnosedaten mit dem App-Entwickler teilen möchten. Tippen Sie anschließend auf "Weiter".

| 14:32 🕫                                                                                                    | all lite 🔳                   | 14:33 7                                                                                                    | . 11 LTE 🔳                                                                                         | 14:33 🕫                                                         | •1  LTE 🔳                                                                                           |
|----------------------------------------------------------------------------------------------------|------------------------------|----------------------------------------------------------------------------------------------------|----------------------------------------------------------------------------------------------------|-----------------------------------------------------------------|----------------------------------------------------------------------------------------------------|
| VR SecureGo plus<br>Willkommen                                                                                                    |                              | Einrichtung<br>Freigabe-Co                                                                                                    | de                                                                                                 | Einrichtung<br>Berecht                                          | igungen                                                                                             |
| Sicherheit bei Kreditkartenzahlungen du<br>zusätzliche Freigabe mit VR SecureGo p<br>Um VR SecureGo plus nutzen zu könner<br>folgen Sie bitte den wenigen Schritten o<br>den Einrichtungsprozess. | urch<br>Ilus.<br>n,<br>durch | Bitte vergeben Sie zun<br>Code, mit dem Sie zuk<br>bestätigen.<br>Der Freigabe-Code gilt<br>Freigabe-Code vergeben<br>8 - 20 Zeichen 1 Großb<br>1 Kleinbuchstabe 1 Ziff<br>Freigabe-Code wiederholer<br>11 | ächst einen Freigabe-<br>ünftig Ihre Aufträge<br>nur für diese App<br>11<br>uchstabe<br>er<br>nden | Mit hrer Zusti<br>anonymisierte<br>Zungsstatis<br>Diagnosedater | mmung werten wir<br>Absturzberichte und<br>tiken aus und verbessern so die<br>n anonymisiert teilen |
| Einrichten                                                                                                    | 10                           |                                                                                                    | /eiter                                                                                             |                                                                 | Weiter                                                                                              |

13. Die Kreditkartenkennung der App wird Ihnen nun angezeigt.

Sollte Ihnen der Code nicht mehr angezeigt werden, können Sie ihn wie folgt wieder aufrufen App öffnen  $\rightarrow$  Einstellungen  $\rightarrow$  Kreditkarten

Bitte kopieren Sie die Kreditkarten-Kennung und kehren Sie zurück auf die Internetseite. Geben Sie dort die Kreditkarten-Kennung ein und tippen Sie auf "Weiter".

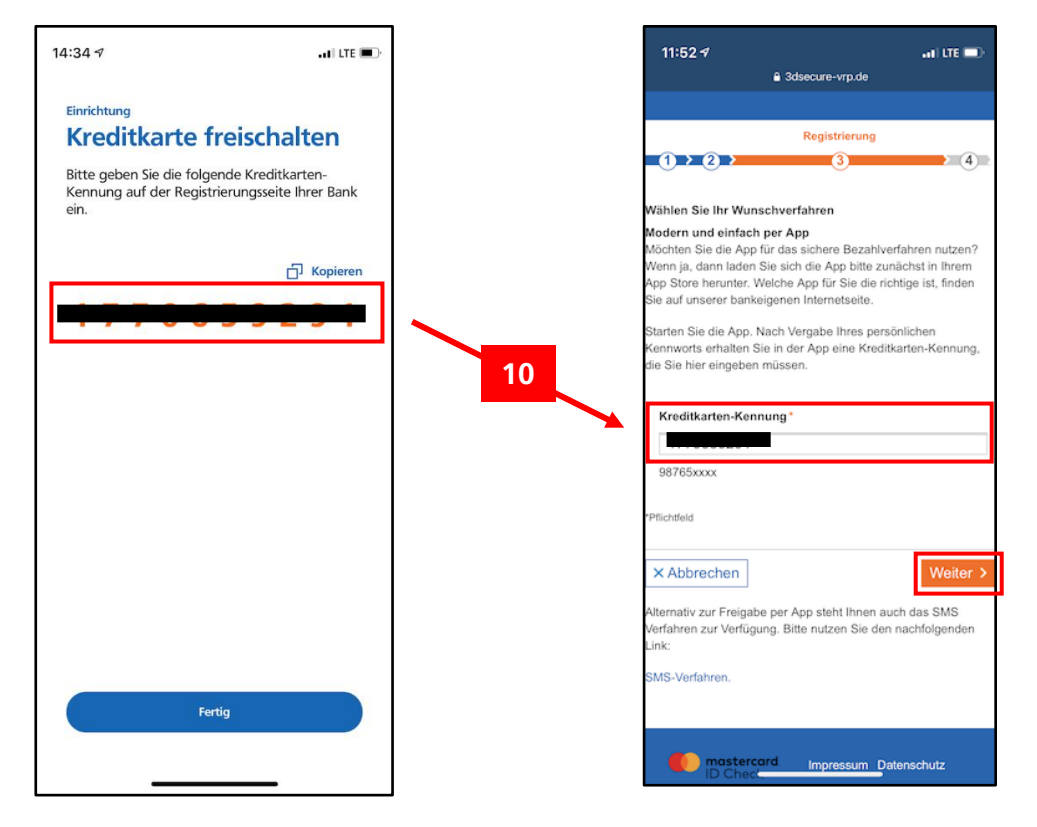

- 14. Zur Bestätigung erhalten Sie nun eine TAN für das neue Verfahren. Öffnen Sie die App und Bestätigen Sie den Auftrag.
  - Falls dieser nicht angezeigt wird, tippen Sie auf "Aktualisieren"
- 15. Ihre TAN wird nun angezeigt. Bitte übertragen Sie diese nun auf in das Eingabefeld auf der Internetseite und tippen Sie auf "Weiter".

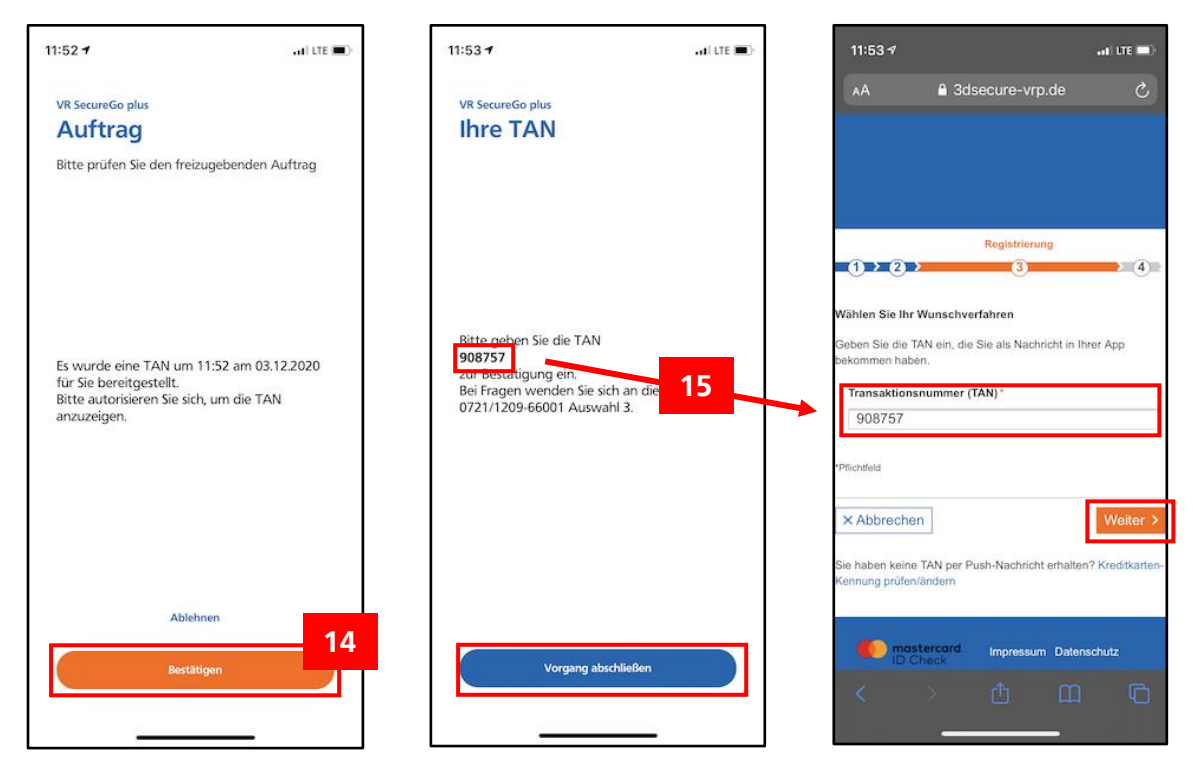

16. Der Freischaltungsprozess ist nun abschlossen.

Zahlungen mit der Kreditkarte im Internet sind jetzt noch sicherer!

Ab sofort erhalten Sie bei Zahlungen im Internet eine TAN in die App, mit der Sie die Zahlung freigeben.

Das Passwort für die App gerät dabei häufig in Vergessenheit. Bitte prägen Sie sich die PIN daher gut ein bzw. verwahren Sie diese an einem sicheren Ort.

Bitte beachten Sie: Bitte geben Sie PINs oder TANs niemals weiter – behalten Sie diese immer für sich. Die VR-Bank Ludwigsburg eG wird Sie niemals nach Ihrer PIN oder TAN fragen!